# Appbars And Clipboard Viewers

## by Paul Warren

Have you ever needed to monitor the clipboard while you are doing copy and paste operations between applications? If you have, you've probably used the Windows clipboard viewer. Unfortunately, the clipboard viewer isn't the most convenient or flexible tool. First you have to remember to launch it, and then it always seems to be in the way.

If you need to have a clipboard viewer open, wouldn't it be nice if it could be made to 'stick' to the bottom of the screen, out of the way? It would also be nice if other applications were aware of it so that, when maximized, they don't cover, or get covered by, the viewer. In fact, wouldn't it be nice if the viewer behaved just like the Windows Taskbar? I certainly thought it would, so I did a little poking around in the Windows SDK files to see how it could be done.

It seems that the API includes methods for creating clipboard viewer windows and also Taskbarlike windows (called Appbars). Appbar applications in particular appear to have many potential uses. So let's get down to business and see how to create an Appbar.

## What Is An Appbar?

If you look in the Windows SDK for *'Appbar Size and Position'* you will find a topic that is surprisingly lucid for Microsoft documentation. The topic states that:

'An application should set an Appbar's size and position so that it does not interfere with any other Appbars or the Taskbar. Every Appbar must be anchored to a particular edge of the screen, and multiple Appbars can be anchored to an edge. However, if an Appbar is anchored to the same edge as the Taskbar, the system ensures that the Taskbar is always on the outermost edge.'

This is exactly what I wanted for my proposed clipboard viewer. If you look for the topic 'Appbar Notification Messages' in the SDK you will find additional information about how the system interacts with Appbars. The topic explains that the 'system sends messages to notify an Appbar about events that can affect its position and appearance. The messages are sent in the context of an application-defined message'. The application-defined message is passed to the system by a call to SHAppBarMessage(ABM\_NEW, abd) where abd is an APPBARDATA structure maintained by the window.

At its simplest, then, a window becomes an Appbar when it registers itself with SHAppBar-Message(ABM\_NEW, abd), responds to notification messages and unregisters itself with SHAppBar-Message(ABM\_REMOVE, abd).

#### The APPBARDATA Structure

As noted, our application needs to maintain an APPBARDATA structure. Although I could find no reference to it in Borland's documentation, the unit ShellAPI defines a TAppBarData type (along with the various constants we will need). Listing 1 shows the declaration taken from the ShellAPI unit.

cbSize is the size of the data structure and hWnd is the handle to the Appbar window. These two fields are needed every time you call SHAppBarMessage. uCallBackMessage is the application-defined message. uEdge is a constant describing which edge of the screen we want to use. The possible values are ABE\_BOTTOM, ABE\_LEFT, ABE\_RIGHT and ABE\_TOP. rc is a TRect to pass bounding rectangles to and from the system. These last three fields are used when calling SHAppBarMessage with the values ABM\_NEW, ABM\_QUERYPOS and ABM\_SETPOS. 1Param is needed to pass specific information such as whether a full screen application is opening or closing.

#### A Basic Appbar Framework

Now we have enough background to create a basic Appbar framework. Create a new application and set the main form's Height property to the height you would like the Appbar to occupy on the bottom edge of the screen. This is to save adjusting the height programmatically. Set the BorderStyle property to bsSizeToolWindow and FormStyle to fsStayOnTop.

Now add a Memo component to the form and set Align to alClient. The Memo is in anticipation of making the application into a clipboard viewer later.

Next we need the applicationdefined message to pass to the system. I used the constant wmAppbarMessage = wm\_User as the message constant. We also need a message handler to respond to the system generated notification messages.

Now add abd: TAppBarData to the private section of the form declaration to hold the application managed data.

In the FormCreate event handler we can initialize the abd structure and place our call to SHApp-BarMessage(ABM\_NEW, abd). Set abd.Size equal to SizeOf(abd),

# Why Not Use Align

Some of you may be saying 'why go to all this trouble, you can set the Align property of a form to alBottom and get the same effect'. While it's true that setting the Align property this way does make the form look like an Appbar, it certainly doesn't behave like one.

First of all, the desktop doesn't rearrange itself as it does when an Appbar is created. Desktop icons may get covered up and maximized windows will be partially covered. Second, the form will get covered if you subsequently maximize a window. Finally, the forms don't 'stack' when you run several of them.

then abd, hWnd to our form's Handle and abd.uCallBackMessage to wm\_AppBarMessage. All the other fields are ignored here, although for simplicity I have set them anyway.

According to the SDK an Appbar first 'proposes a screen edge and bounding rectangle for the Appbar by sending the ABM\_QUERYPOS message' and the system 'adjusts the rectangle (if necessary), and returns the adjusted rectangle to the applica*tion*'. At this point the application sends an ABM\_SETPOS message. The system may adjust the proposed bounding rectangle again, so we use the adjusted rectangle in a call to SetBounds. We can propose and set the form's initial size and position in the FormCreate handler after the call to SHAppBarMessage( ABM\_NEW, abd). In the FormDestroy handler we clean up with a

#### ► Listing 1

\_AppBarData = record cbSize: DWORD; hWnd: HWND; uCallbackMessage: UINT; uEdge: UINT; rc: TRect; 1Param: LPARAM; {message-specific} end: TAppBarData = \_AppBarData;

#### Listing 2

unit Unit1: interface uses Windows, Messages, SysUtils, Classes, Graphics, Controls, Forms, Dialogs, ShellAPI, StdCtrls; const wm\_AppBarMessage = wm\_User; type TForm1 = class(TForm) Memo1: TMemo; procedure FormCreate(Sender: TObject); procedure FormDestroy(Sender: TObject); procedure FormActivate(Sender: TObject); private abd: TAppBarData; abd: TAppBarbata; function GetRequestRect: TRect; procedure WMAppBarMessage(var Msg: TMessage); message wm\_AppBarMessage; procedure WMWindowPosChanged(var Msg: TWMWindowPosMsg); message WM\_WindowPosChanged; property RequestRect: TRect read GetRequestRect; blic public end; var Form1: TForm1; implementation var
F: TextFile; {**\$**R **\***.DFM} procedure TForm1.FormCreate(Sender: TObject): begin // fill the AppBarData data structure abd.cbSize := sizeo abd.hWnd := Handle; sizeof(abd); abd.uCallBackWessage := wm\_AppBarMessage; abd.uLdge := ABE\_BOTTOM; abd.rc := RequestRect;

call to SHAppBarMessage(ABM\_REMOVE , abd).

Because the Appbar is frequently required to propose a bounding rectangle, we'll add a read-only property RequestRect to the form declaration and use a property access method to set RequestRect.

Finally, the SDK states 'Whenever an Appbar receives the WM\_ACTIVATE message, it should send the ABM\_ACTIVATE message. Similarly, when an appbar receives a WM\_WINDOWPOSCHANGED message, it *must call* ABM\_WINDOWPOSCHANGED. Sending these messages ensures that the system properly sets the Zorder of any autohide appbars on the same edge.' Thus we need a FormActivate event handler where we can send the ABM ACTIVATE message and a WMWindowPosChanged message handler where we can send ABM\_WINDOWPOSCHANGED. The application framework is shown in Listing 2.

If you were to run the application at this stage you'd find it would appear where it is supposed to, but it would not respond to changes in the Taskbar size or position. It can also be moved around the desktop freely, which is not correct Appbar behaviour. To address the first issue we need to complete the WMAppBarMessage handler.

abd.1Param := 0:

## **Responding To Appbar Notification Messages**

An Appbar may receive any of four messages. These are ABN\_FULL-SCREENAPP, ABN\_POSCHANGED, ABN\_ST-ATECHANGE and ABN\_WINDOWARRANGE.

ABN\_STATECHANGE is designed to allow an Appbar to match state with the Taskbar when the user toggles the Stay On Top or Autohide features. ABN WINDOW-ARRANGE notifies an Appbar when the user selects cascade or tile from the Taskbar context menu. For this example we won't need to respond to these messages.

We do need to respond to ABN\_FULLSCREENAPP because, like the Taskbar, a well-behaved Appbar should hide itself when a full screen application is running. An Appbar will receive the ABN\_FULLSCREENAPP message once when the first full screen app is started and once when the last full screen app is closed. The Msg. 1Param field is true if the application is opening and false if it is closing. Therefore we should call Hide if Msg. 1Param is True and call Show if it is not.

Finally, we need to respond to ABN\_POSCHANGED that is called when an event has occurred that may affect the Appbar's size and position. These events include changes in the Taskbar's size,

```
abd.lParam := 0;
SHAppBarMessage(ABM_NEW, abd);
// set the initial size and position
SHAppBarMessage(ABM_QUERYPOS, abd);
abd.rc.Top := abd.rc.Bottom - Height;
SHAppBarMessage(ABM_SETPOS, abd);
SetBounds(abd.rc.Left, abd.rc.Bottom - Height,
abd.rc.Right-abd.rc.Left, Height);
add.
end:
 procedure TForm1.FormDestroy(Sender: TObject);
 begin
           SHAppBarMessage(ABM_REMOVE, abd);
end;
procedure TForm1.FormActivate(Sender: TObject);
begin
           SHAppBarMessage(ABM_ACTIVATE, abd);
 end:
 function TForm1.GetRequestRect: TRect:
begin
// set the requested Rect
          // Set the type to the type of the type of type of the type of the type of type of the type of type of the type of type of ty
           Result.Bottom := Screen.Height;
 end;
procedure TForm1.WMAppBarMessage(var Msg: TMessage);
 begin
end:
procedure TForm1.WMWindowPosChanged(var Msg:
TWMWindowPosMsg);
begin
                        must send this message to maintain correct Z-order
           SHAppBarMessage(ABM_WINDOWPOSCHANGED, abd);
             inherited;
 end:
end.
```

position, and visibility state, as well as the addition, removal, or resizing of another Appbar on the same side of the screen. To behave correctly our Appbar must first set abd.rc to the proposed rectangle that is provided by the RequestRect property. Then we call SHAppBar-Message(ABM\_QUERYPOS, abd), adjust the rectangle and call SHAppBar-Message(ABM\_SETPOS, abd). Lastly, we call SetBounds with the adjusted rectangle. Listing 3 shows the completed message handler.

Our Appbar will now properly 'stick' to the bottom edge of the screen and respond to changes you make to the Taskbar or to other Appbars. You can still move the window away from its proper location by dragging it, though. So how do we fix this unwanted behavior?

### **Controlling The Sizing And Moving Rectangles**

It is possible to set up a WMWindowPosChanging message handler to control an Appbar's size and position. In fact, this was the first method I tried to prevent the Appbar from moving. There is, however, a more elegant way. If we set up handlers for the WM\_SIZING and WM\_MOVING messages we can control the behavior of the Appbar, as well as display sizing

```
► Figure 1
```

```
procedure TForm1.WMAppBarMessage(var Msg: TMessage);
   begin
//
      // hide when fullscreen apps are displayed
if Msg.wParam = ABN_FULLSCREENAPP then
if Msg.lParam <> 0 then
            Hide
         else
            Show:
      if Msg.wParam = ABN_POSCHANGED then begin
// fill the AppBarData data structure
         abd.rc := RequestRect;
SHAppBarMessage(ABM_QUERYPOS, abd);
abd.rc.Top := abd.rc.Bottom - Height;
SHAppBarMessage(ABM_SETPOS, abd);
            abd.rc.Right-abd.rc.Left, Height);
      end:
  end:
Above: Listing 3
                                                                      Below: Listing 4
   procedure TForm1.WMMoving(var Msg: TMessage);
  begin
    PRect(Msg.1Param)^ := abd.rc;
```

Rect(Left, PRect(Msg.1Param)^.Top, Width, PRect(Msg.1Param)^.Bottom);

and moving rectangles that only show legal positions.

procedure TForm1.WMSizing(var Msg: TMessage);

procedure TForm1.WMExitSizeMove(var Msg: TMessage);

abd.rc.Top := abd.rc.Bottom - Height; SetBounds(abd.rc.Left, abd.rc.Top, abd.rc.Right-abd.rc.Left, abd.rc.Bottom-abd.rc.Top); SHAppBarMessage(ABM\_SETPOS, abd); inhoritod.

inherited;

inherited;

inherited:

PRect(Msg.1Param)^ :=

end:

end:

begin

end;

begin

Inside the WMMoving handler we PRect(Msg.1Param)^ to the set current abd.rc value of the Appbar. This way any attempt to move the Appbar shows a fixed and unmoving rectangle in the current location. This indicates clearly to the user that movement of the window is not allowed.

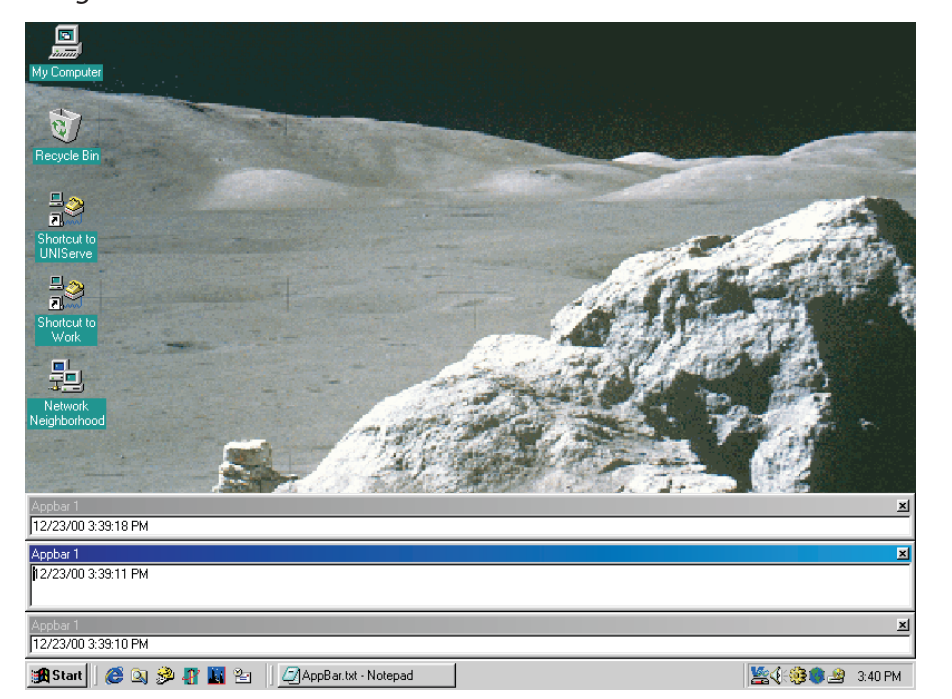

Similarly, inside the WMSizing handler we set PRect(Msg.1Param)^ to a Rect computed from the current width and the new height. All that remains is to call SetBounds when the moving or sizing operation is complete.

We could try calling SetBounds in the WindowPosChanged handler, but it causes unwanted side effects because of the WindowPosChanged messages sent during the creation of the window. This causes the Appbar to appear in the wrong position.

A better place to call SetBounds is in response to a WM\_EXITSIZEMOVE message. Inside a new message handler we can set abd.rc.Top to abd.rc.Bottom-Height, call Set-Bounds and send the ABM\_SETPOS message needed to keep the registered Appbar bounds synchronized with the actual bounds. Listing 4 shows the new message handlers.

We now have a working Appbar that sticks to the bottom edge of the screen and properly responds to changes in the Taskbar size and position. Not only that, but you can launch several of these Appbars and they all respond to changes in

```
procedure TClipDialog.WMDrawClipboard(var Msg: TWMDrawClipboard);
begin
    Memol.Text := Clipboard.AsText;
    SendMessage(CBHandle, WM_DrawClipboard, 0, 0);
    inherited;
end;
```

Above: Listing 5

```
Below: Listing 6
```

end; ABE\_RIGHT: begin

end; end; end:

```
// set the requested Rect
Result.Left := 0;
Result.Top :=
Screen.Height - Height;
Result.Right := Screen.Width;
Result.Bottom := Screen.Height;
case abd.uEdge of
ABE_TOP: begin
// set the requested Rect
Result.Left := 0;
Result.Left := 0;
Result.Top := 0;
Result.Right := Screen.Width;
Result.Bottom := Height;
end:
```

```
► Listing 7
```

the Taskbar and in each other. Figure 1 shows a number of Appbars in action. You will find this project on this month's disk as Project1.dpr. Now let's turn this Appbar into a clipboard viewer, before finishing up with some Appbar enhancements.

## **The Clipboard Viewer Chain**

Turning our Appbar into a clipboard viewer is relatively easy. If you look under *Clipboard Viewer Windows* in the SDK you will find a short topic describing how clipboard viewers function. Basically, a viewer must add itself to the chain of clipboard viewers using a call to SetClipboardViewer(Handle). The return value is the handle to the next viewer in the chain. We will put this call into the FormCreate event.

Having added our Appbar to the viewer chain we must respond to WM\_DrawClipboard messages by first displaying the clipboard contents and then passing the message on to the next window in the chain. This is done with a call to SendMessage. Listing 5 shows the WMDrawClipboard handler. Note that this is a text-only clipboard viewer:

```
if you want to display additional
data types this is where you would
make any changes.
```

// set the requested Rect Result.Left := Screen.Width-50; Result.Top := 0; Result.Right := Screen.Width;

Result.Bottom := Screen.Height;

Clipboard viewers must also respond to the WM\_ChangeCBChain message that is sent whenever a window is removed from the chain. Like the WM\_DrawClipboard message, WM\_ChangeCBChain is sent to the first window in the clipboard viewer chain. Each window in the chain must pass the WM\_CHANGE-CBCHAIN message to the next window in the chain, unless the next window is the window being removed. In this case, the viewer should save the handle specified by hWndNext as the next window in the chain. Listing 6 shows the message handler code for WM\_ChangeCBChain.

Finally, before closing, a clipboard viewer window must remove itself from the clipboard viewer chain by calling the ChangeClipboardChain function in the FormDestroy method.

So now we have a clipboard viewer window that is also an Appbar. You will find this project on the disk as ClipView.dpr. In Figure 2 you can see ClipView running. Now let's enhance the original Appbar by making it 'stick' to any edge of the desktop.

# **Enhanced Appbar**

There are only a couple of changes needed to make our original Appbar capable of being moved to any edge of the screen. The first change is to modify the GetRequestRect method so that an appropriate bounding rectangle is returned according to the edge we want to attach to. Listing 7 shows the modified method. Note that this Appbar will not be resizable, I'll leave that enhancement to the interested reader.

► Figure 2

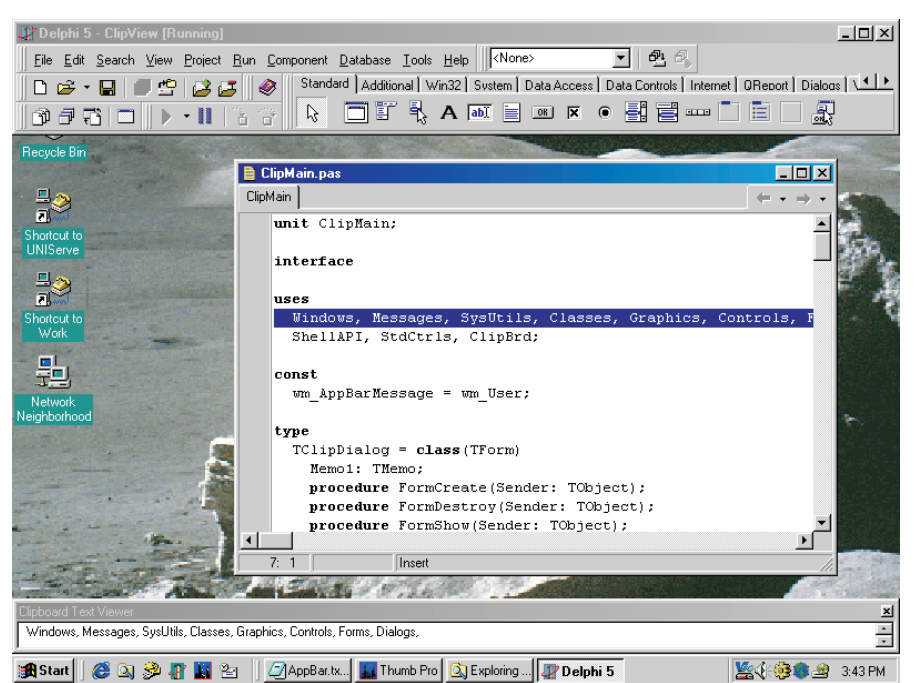

The next change is to modify the WMMoving message handler. Here we can change the drag rectangle displayed by the system so that it shows only the legal locations. Basically we divide the screen into four regions with the diagonals. If the cursor is in the left region we show the drag rectangle on the left edge and so on. Listing 8 shows the new message handler.

Finally, we can change the form's BorderStyle to bsToolWindow from bsSizeToolWindow since sizing is not allowed (more on bsToolWindow later). Project2.dpr on the disk creates an Appbar on the bottom edge of the screen and allows the user to drag it to any other edge. Figure 3 shows the Appbar and moving rectangle just before it moves to the right screen edge.

#### An AppToolBar

One potential use for an Appbar is to stick a Toolbar to a screen edge. The Toolbar would launch services for the user (just like the Microsoft Office Startup Toolbar).

To create an AppToolBar (this is my terminology by the way) all we need to do is to change the BorderStyle property of our form to bsNone and then change the RequestRect property to return the desired position.

When we run the new Appbar it appears where it should, but if you then resize the Taskbar our Appbar momentarily appears where it should and then jumps up by a distance equal to its own height. If we change the BorderStyle back to bsToolWindowit behaves correctly. What is going on here?

Whenever the Taskbar or an Appbar is moved or sized, Windows sends the notification

#### Listing 8

```
procedure TForm1.WMMoving(var Msg: TMessage);
var
P: TPoint;
begin
GetCursorPos(P);
if (P.Y < Screen.Height/Screen.Width*P.X) and
(P.Y < -(Screen.Height/Screen.Width*P.X)+Screen.Height)
then begin
abd.uEdge := ABE_TOP;
abd.rc := RequestRect;
SHAppBarMessage(ABM_QUERYPOS, abd);
PRect(Msg.1Param)^ := abd.rc;
end;
if (P.Y >= Screen.Height/Screen.Width*P.X) and
(P.Y < -(Screen.Height/Screen.Width*P.X)+Screen.Height)
then begin
abd.uEdge := ABE_LEFT;
abd.rc := RequestRect;
SHAppBarMessage(ABM_QUERYPOS, abd);
PRect(Msg.1Param)^ := abd.rc;
```

```
end;
if (P.Y >= Screen.Height/Screen.Width*P.X) and
  (P.Y >= -(Screen.Height/Screen.Width*P.X)+Screen.Height)
  then begin
  abd.uEdge := ABE_BOTTOM;
  abd.rc := RequestRect;
  SHAppBarMessage(ABM_QUERYPOS, abd);
  PRect(Msg.lParam)^ := abd.rc;
end;
if (P.Y < Screen.Height/Screen.Width*P.X) and
  (P.Y >= -(Screen.Height/Screen.Width*P.X)+Screen.Height)
  then begin
  abd.uEdge := ABE_RIGHT;
  abd.rc := RequestRect;
  SHAppBarMessage(ABM_QUERYPOS, abd);
  PRect(Msg.lParam)^ := abd.rc;
end;
inherited;
end;
```

message to all other Appbars. It also sends messages to all top-level windows so that they can adjust themselves if necessary.

Our problem is caused by the hidden Application window. The main form (which is our Appbar) positions itself properly but then

#### ► Listing 9

the application receives the WM\_WINDOWPOSCHANGING message and passes it to our form. The form then repositions itself again. This time, however, it thinks that there is another Appbar present and therefore sets its position above where it should be. Windows which have their ExStyle set to WS\_EX\_TOOLWINDOW do not get the

procedure TForm1.CreateParams(var Params: TCreateParams); begin inherited CreateParams(Params); if Params.ExStyle and WS\_EX\_TOOLWINDOW = 0 then Params.ExStyle := Params.ExStyle + WS\_EX\_TOOLWINDOW; end;

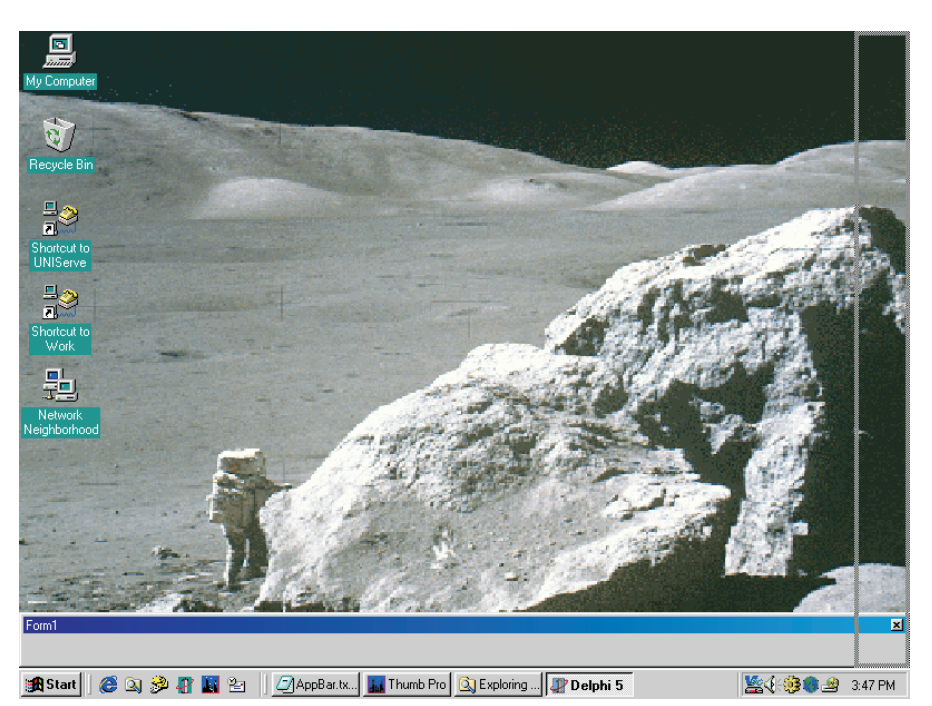

## > Above: Figure 3

▶ Below: Figure 4

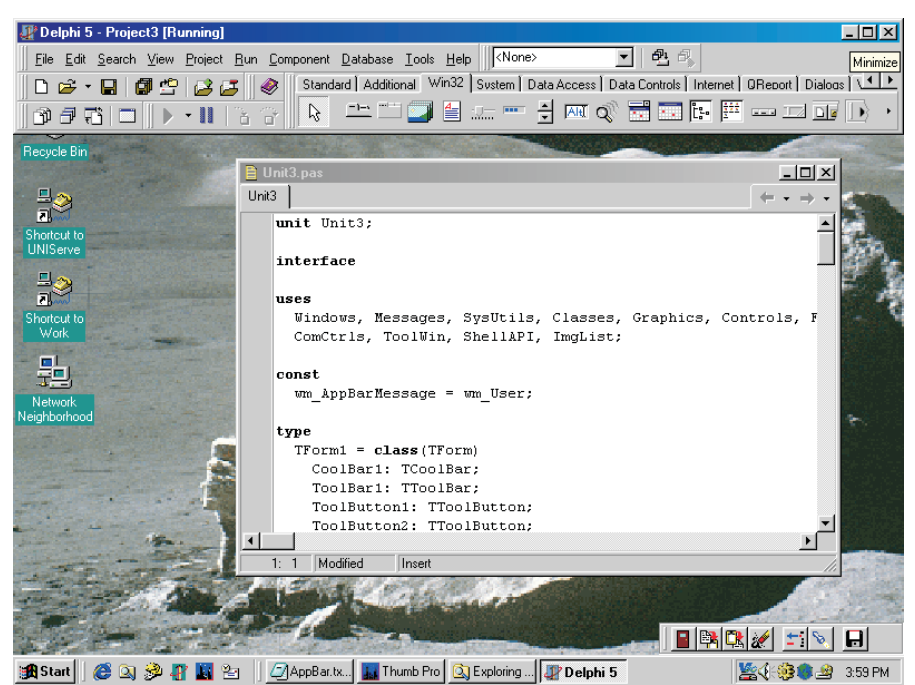

message and so do not behave the way they should.

The cure, then, is to set the WS\_EX\_TOOLWINDOW style in an overridden CreateParams method. This way, regardless of the BorderStyle which has been chosen, the form will be a ToolWindow. Listing 9 shows the code for the CreateParams method and Figure 4 shows the AppToolBar on my computer's desktop.

# **Tidying Up**

One last issue is the Appbar icon that appears on the Taskbar. In some cases, it seems appropriate to have the icon appear. For example, having the icon visible with the clipboard viewer application seems all right. With the Toolbar, though, it doesn't seem right at all.

The simplest way to hide the icon is to call ShowWindow(Application.Handle, SW\_HIDE). Apart from an almost unnoticeable flicker, this works just fine.

If the almost invisible flicker is unacceptable then you need to read *Windows 95 Tray Icons* by Marco Cantu in Issue 12 for another method of hiding the Taskbar icon.

## **Summary**

Appbars seem to be an overlooked part of the Windows API. The ability to dock a form to the edge of the desktop strikes me as very useful. A clipboard viewer is just one tool I can think of that is more convenient when docked to a screen edge.

Even more interesting would be docking tear-away tool windows with the desktop. For example, imagine that you could dock the Delphi debug windows with the desktop as well as with the Delphi IDE windows. Although I haven't tried this yet, I can see no reason why it couldn't be done using the Appbar API.

Paul Warren runs HomeGrown Software Development in Langley, British Columbia, Canada, and can be contacted at hg\_soft@uniserve.com